## COMO SOLICITAR COMIDAS ESCOLARES GRATIS O A PRECIO REDUCIDO

(SE REQUIERE UNA NUEVA SOLICITUD CADA AÑO ESCOLAR)

1. Siga y haga clic el enlace: www.fortbendisd.heartlandapps.com **O** Vaya a la pagina de FBSID Home page www.fortbendisd.com → Enlace a lado derecho de la pagina

| /www.fortbendisd.com  | m/site/default.aspx?PageID=1                                                                                         | ☆ :                                                                                     |  |  |  |
|-----------------------|----------------------------------------------------------------------------------------------------|-----------------------------------------------------------------------------------------|--|--|--|
| Staff / Homepage      | 🕒 HCDE 🖺 Meal Application 🕒 Eligibility Emails                                                                       | 🗅 Status Letters 🛛 » 📃 Other bookmarks                                                  |  |  |  |
| oanish▼ Show orig     | inal                                                                                                    | Options V 🗙                                                                             |  |  |  |
| E UN                  | ANUNCIOS                                                                                                    | ENLACES RÁPIDOS                                                                         |  |  |  |
|                       |                                                                                                    | Atletismo                                                                               |  |  |  |
| graduado<br>rigurosa, | ACADEMIA : Miembros de la<br>comunidad invitados a solicitar su                                                      | Publicidad con el Distrito                                                              |  |  |  |
| es                    | participación hasta agosto 17. <u>Mas</u><br>información y aplicar .                                                 | zonas de asistencia                                                                     |  |  |  |
| o con<br>મ.           | VERANO DE GRADUACIÓN: <u>Verano</u><br>de graduación se llevará a cabo el 9 de<br>agosto a las Wheeler Field House   | 2017-18 Escuela y Ruta Bus<br>Locator                                                   |  |  |  |
|                       |                                                                                                    | Bellas Artes                                                                            |  |  |  |
| servidor.             | Aprendizaje extendido 2018-19 AÑO<br>ESCOLAR DE REGISTRO: <u>El registro</u><br>en línea para el año escolar 2018-19 | Los programas de bonos                                                                  |  |  |  |
| nicador               | <u>para mayor aprendizaje se abrirá el 1</u><br><u>de mayo a las 10 horas</u><br>                                    | El almuerzo gratis oa precio<br>reducido de aplicaciones -<br>Compruebe el estado de su |  |  |  |

**O** Vaya a  $\rightarrow$  Departamentos y Servicios  $\rightarrow$  Child Nutrition  $\rightarrow$  Free and Reduced Meals  $\rightarrow$  Online Free and Reduced Application – Links/ Enlace localizado a lado izquierdo

## Nutrición infantil

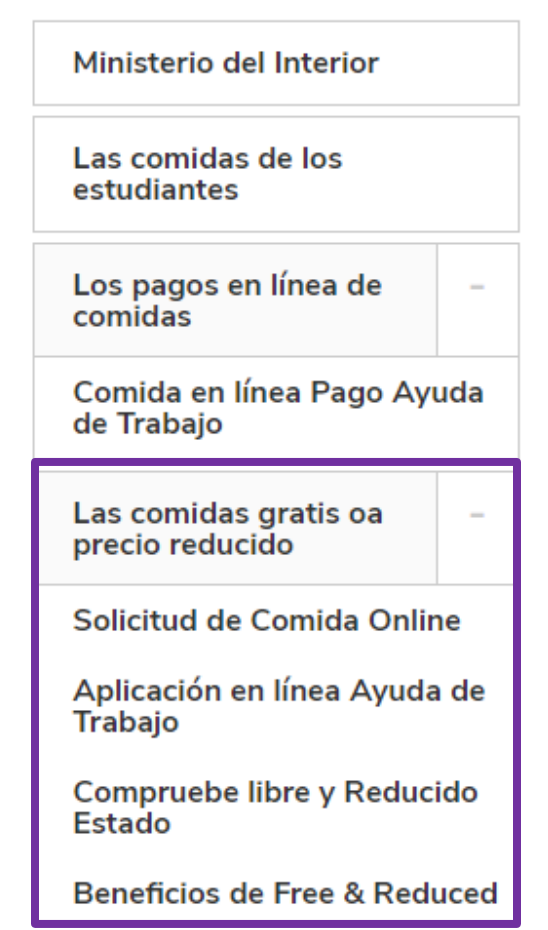

# PROGRAMA DE COMIDAS GRATIS OA PRECIO REDUCIDO

Para recibir gratis oa precio reducido en el presente año escolar, su hijo (s) debe tene en el expediente en el Departamento de Nutrición Infantil aunque hayan sido aproba-

Cargos y / o comidas consumidas antes de la aplicación de ser aprobado para benefic los cargos incurridos por sus hijos en la cafetería. Esto incluye el período de tiempo ci de comidas hasta que sean aprobados.

Es importante incluir a **todos los** miembros del hogar y los estudiantes en la aplicació El estado de Texas proporciona fondos para la educación compensatoria a los distrito para comidas gratis oa precio reducido. Por favor, ayudar a nuestro distrito y la escue reducido comida cada año escolar.

La nueva solicitud de alimentos para el estudiante (s) que asisten a FBISD para el finalización lunes por, 6 de agosto de 2018. Por favor, haga clic en el enlace de má en línea.

APLICABLE EN LÍNEA

comprobar su estado

Para los padres que no pueden acceder a la aplicación en línea, aplicaciones de papel Infantil ubicada en el 555 Julie Ríos Dr., Sugar Land, TX, 77478, o consulte con su ca 1855.

# volviendo solicitantes

Familias necesitaran la siguiente información disponible cuando llenen la solicitud en linea:

- Nombre legal del estudiante (primer nombre y apellido), fecha de nacimiento, y numero asginado al estudiante ID number (si conoce)
- Nombre de escuela donde asiste el estudiante
- Todos los ingresos del hogar bruto y /o SNAP (anteriormente cupones de alimento) or TANF numero de grupo de determinacion de elegibilidad EDG
   #. (Nota: El EDG# no es el numero de caso o el numero de Lone Star).
- Ultimos cuatro digitos de seguro social del padre/guardian

Familias que no tegan acceso a una computudora pueden:

- Visitar la escuela/ colegio de su estudiante y llenar/completar la solicitud en una de las computadoras de la escuela/colegio
- Visitar FBISD's Child Nutrition Department (555 Julie Rivers Dr., Sugar Land, 77478) para tener acceso a una computadora. Familias pueden llenar/completar la solicitud en linea lunes a viernes por la mañana (de 9:00 a.m. to 11:00 a.m.) medio dia (de 1:30 p.m. to 3:30 p.m.)
- Pedir una solicitud de la escuela/colegio de su estudiante
- 2. Los "Terminos de uso y politica de privacidad" apareceran. El padre/guardian puede selecionar otro lenguage. Revise y "Acordar". Haga clic Siguiente.

| HeartlandApps.com<br>Solicitud en Línea de Comidas Gratuitas y de Costo Reducido FAQ                                                                                                    |   |
|----------------------------------------------------------------------------------------------------|---|
|                                                                                                    |   |
| Condiciones de Uso y Política de Privacidad Utilice la barra de desplazamiento para ver toda la póliza IMPRIMIR                                                                                                    |   |
| Estos términos de uso y política de privacidad (en adelante, "Política") constituyen un acuerdo entre usted y Nutri-Link Technologies, Inc., con asiento principal de sus negocios en Georgia ("Nutri-Link"), que rige el uso del sitio web <u>www.heartlandapps.com</u> (en adelante, el "Sitio").                                                                                                    | Î |
| Le ofrecemos el Sitio a usted con la condición de su aceptación, sin modificaciones, de los términos, las condiciones y los avisos contenidos en esta Política.<br>El uso que usted haga de este Sitio constituye su acuerdo respecto de todos los términos, las condiciones y los avisos. Si no acepta esta Política, no podrá<br>utilizar el Sitio.                                                                                                    |   |
| Tenga en cuenta que los términos o autorizaciones especiales rigen para algunos de los servicios o productos que se ofrecen en el Sitio o por medio de<br>éste, los cuales incluyen, entre otros, el programa que ofrece Nutri-Link en el Sitio y que se denomina Aplicación de comidas escolares gratuitas y a un costo<br>reducido (en adelante, el "Servicio"). Estos términos pueden publicarse en el Sitio en relación con los productos y servicios que resulten aplicables, y se<br>requiere que usted esté de acuerdo con dichos términos antes de que Nutri-Link le brinde cualesquiera de los servicios. Todos esos términos se suman a<br>esta Política, y en caso de controversia, prevalecen respecto de ella. | Ţ |
| <ul> <li>Estoy de acuerdo con las Condiciones de Uso y la Política de Privacidad</li> <li>No estoy de acuerdo con las Condiciones de Uso y la Política de Privacidad</li> </ul>                                                                                                    | ] |
| ENGLISH ESPAÑOL                                                                                                    |   |

3. La "Carta a la Familia" aparece en la proxima pagina. El padre/guardian puede selecionar otro language. Revise y "Acordar" y haga clic Siguiente. Si una familia aplico este año deben llamar a nuestra oficina – **NO LLENEN OTRA SOLICITUD**.

|                                                                                                    |                                                                                                    | · @                                                                        |                                                              |                                    |                                                            |              |
|----------------------------------------------------------------------------------------------------|----------------------------------------------------------------------------------------------------|----------------------------------------------------------------------------|--------------------------------------------------------------|------------------------------------|------------------------------------------------------------|--------------|
|                                                                                                    | EL DISTRITO ESCOLAR INDEPE<br>CARTA A LAS F                                                                                     | NDIENTE DE FO                                                              | RT BEND                                                      |                                    |                                                            |              |
| and the second second sec |                                                                                                    |                                                                            |                                                              |                                    |                                                            |              |
| stimado padre/tutor:                                                                                                    |                                                                                                    |                                                                            |                                                              |                                    |                                                            |              |
| stimado padre/tutor:<br>os niños necesitan comida nutritiva para :                                                                                                    | prender. Fort Bend ISD ofrece comidas i                                                                                         | nutritivas cada día                                                        | a escolar. Pr                                                | os de las comi                     | idas se pueden encontrar er                                | n la         |
| stimado padre/tutor:<br>os niños necesitan comida nutritiva para a<br>iguiente tabla. Su niño(s) podría calificar p                                                                                                    | aprender. Fort Bend ISD ofrece comidas<br>ara recibir comidas gratis o a precio redu                                            | nutritivas cada dí:<br>ucido. El precio re                                 | a escolar. Pr<br>educido es \$(                              | os de las comi<br>0/0.40 para el   | idas se pueden encontrar ei<br>desayuno y \$0.30/0.40 para | n la<br>a el |
| stimado padre/tutor:<br>os niños necesitan comida nutriti∨a para a<br>iguiente tabla. Su niño(s) podría calificar p<br>Imuerzo.                                                                                                    | aprender. Fort Bend ISD ofrece comidas<br>ara recibir comidas gratis o a precio redu                                            | nutritivas cada dí:<br>ucido. El precio re                                 | a escolar. Pr<br>educido es \$(                              | ios de las comi<br>0/0.40 para el  | idas se pueden encontrar e<br>desayuno y \$0.30/0.40 para  | n la<br>a el |
| stimado padre/tutor:<br>.os niños necesitan comida nutritiva para a<br>iguiente tabla. Su niño(s) podría calificar p<br>Imuerzo.                                                                                                    | aprender. Fort Bend ISD ofrece comidas<br>para recibir comidas gratis o a precio redu                                           | nutritivas cada día<br>ucido. El precio re                                 | a escolar. Pr<br>educido es \$l                              | ios de las comi<br>i0/0.40 para el | idas se pueden encontrar ei<br>desayuno y \$0.30/0.40 para | n la<br>a el |
| istimado padre/tutor:<br>os niños necesitan comida nutriti∨a para a<br>iguiente tabla. Su niño(s) podría calificar p<br>Imuerzo.                                                                                                    | aprender. Fort Bend ISD ofrece comidas<br>para recibir comidas gratis o a precio redu                                           | nutritivas cada dí.<br>ucido. El precio re<br>Desayuno                     | a escolar. Pri<br>educido es \$1<br>Almuerzo                 | ios de las comi<br>0/0.40 para el  | idas se pueden encontrar e<br>desayuno y \$0.30/0.40 para  | n la<br>a el |
| stimado padre/tutor:<br>os niños necesitan comida nutritiva para a<br>iguiente tabla. Su niño(s) podría calificar p<br>Imuerzo.                                                                                                    | aprender. Fort Bend ISD ofrece comidas<br>para recibir comidas gratis o a precio redu<br>Escuela Primaria                       | nutritivas cada dí<br>ucido. El precio re<br>Desayuno<br>\$1.25            | a escolar. Pr<br>educido es \$<br>Almuerzo<br>\$2.25         | ios de las comi<br>0/0.40 para el  | idas se pueden encontrar e<br>desayuno y \$0.30/0.40 para  | n la<br>a el |
| stimado padre/tutor:<br>os niños necesitan comida nutritiva para a<br>iguiente tabla. Su niño(s) podría calificar p<br>Imuerzo.                                                                                                    | aprender. Fort Bend ISD ofrece comidas<br>para recibir comidas gratis o a precio redu<br>Escuela Primaria<br>Escuela Secundaria | nutritivas cada dí:<br>ucido. El precio re<br>Desayuno<br>\$1.25<br>\$1.25 | a escolar. Preeducido es \$6<br>Almuerzo<br>\$2.25<br>\$2.50 | ios de las comi<br>0/0.40 para el  | idas se pueden encontrar e<br>desayuno y \$0.30/0.40 para  | n la<br>a el |

ENGLISH ESPAÑOL

4. Aparece la pagina con el (primer niño) siguiente. Indique el numero total de infantes, niños menores de 18 años de edad y <u>Estudieantes de FBISD</u> viviendo en el hogar. Haga clic Siguiente.

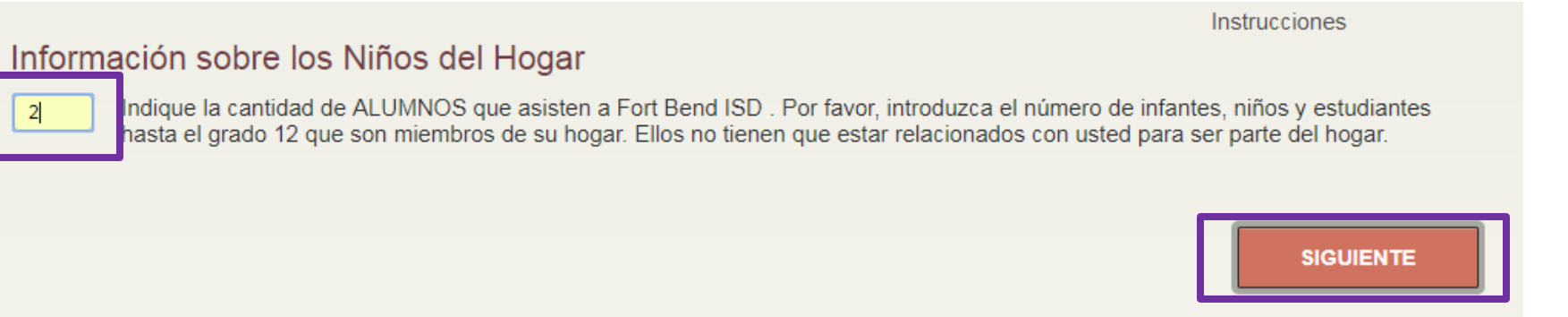

5. La pagina con el Segundo "niño" aparece siguiente. Indique el numero total de infantes, niños menores de 18 años de edad y <u>Estudiantes de FBISD</u> viviendo en el hogar, conteste la pregunta "Es este un estudiante de FBISD". Una vez esta caja sea marcada/elegida, regrese y antes de "nobre" indique numero de estudiante ID # si conoce. Marque/indique si este niño es niño adoptivo,Foster, sin hogar, Migrante\*, o niño fugitivo. \*Migrante es un trabajador agricola en los estados unidos <u>NO</u> Immigrante de otro pais. (<u>NOTA</u>: Entre mas informacion provea, mas rapido sera el proceso de solicitud). Haga clic Siguiente.

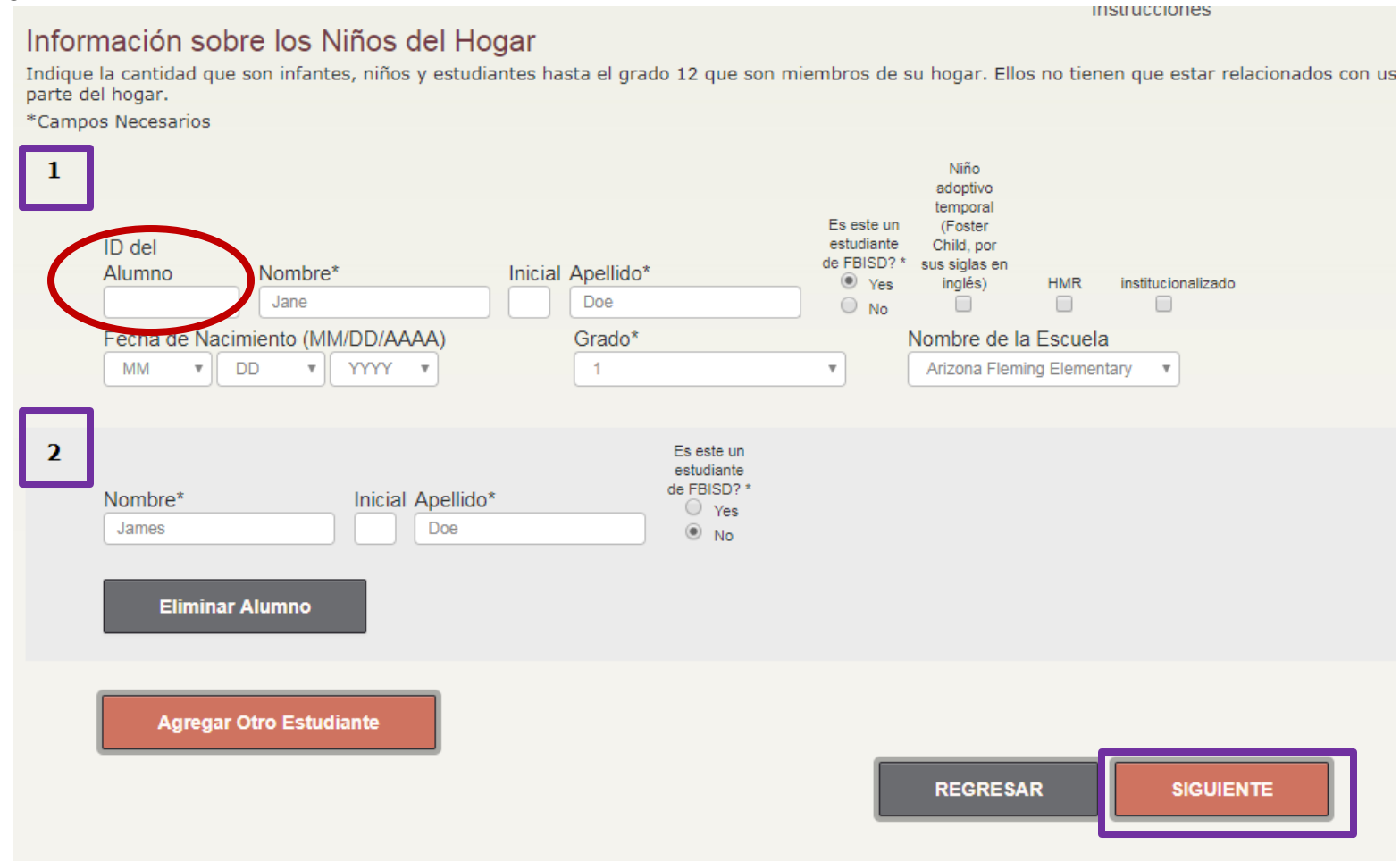

6. La pagina de "Programas de Asistencia" aparece siguiente. Si alguna persona en el hogar recive beneficios de SNAP o TAN**F**, indique el numero de Determinacion de Elegibilidad EDG#. (Este <u>NO</u> es el numer de caso o Lone Star Card #.) Haga clic Siguiente.

## Programas de Asistencia

## Número de TANF o SNAP de la vivienda (Cupón de Alimentos)

Indique el número de Determinación de Elegibilidad (EDG) para cualquier miembro de la vivienda (incluidos los alumnos o adultos) que reciben los beneficios SNAP (Cupón de Alimentos) o TANF ¿Alguno de los miembros de la familia (incluya a usted mismo) participan actualmente en los programas SNAP, TANF, o FDPIR? En caso afirmativo, escriba el numero de Determinación de Elegibilidad (EDG) en el cuadro de abajo. (Este no es el numero de caso; Este no es el numero de la tarjeta Lone Star) En caso negativo, precione al SIGUENTE.

| REGRESAR | SIGUIENTE |
|----------|-----------|

7. La pagina de "Ingresos de los niños" del hogar aparece siguiente. Indique el numero total de ingresos obtenidos por todos los niños menores de 18 años de edad en el hogar – indique "0" si no hay ingresos. Haga click Siguente.

# Instrucciones Ingresos (Brutos) de los Niños del Hogar A veces los niños en el hogar obtienen ingresos. Por favor, incluya los ingresos totales obtenidos por todos los niños que figuran en el paso anterior. Utilice el enlace 'Infomación sobre ingresos de los niños' de abajo para ayudar a calcular si tiene varios hijos con ingresos y diferentes recuencias de ingresos Borrar datos del estudiante Borrar datos del estudiante REGRESAR SIGUIENTE

8. La pagina con el primer "Miembro del hogar e ingresos" aparece siguiente. Indique el numero total de miembros del hogar. No incluya los niños mencionados en el paso anterior. (<u>NOTA</u>: Usted no tiene que ser relacionado para ser un miembro del hogar. Solo tienen que vivir en el hogar y compartir los gastos del hogar. Si mantienen ingresos/gastos separados y estan en el contrato de arrendamiento/hipoteca entonces son dos hogares separados). Haga clic Siguiente.

# Los miembros adultos del hogar e Ingresos

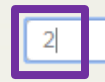

Ingrese el número de adultos miembros del hogar. No incluya los niños mencionados en el paso anterior. Si esta solicitud es para un estudiante que vive solo o como una unidad económica independiente (emancipado) por favor, introduzca las letras "NA" en el cuadro y haga clic en el botón Siguiente.

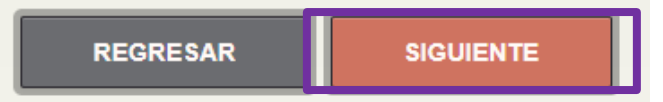

manuculunes

9. La pagina con el Segundo "Miembro del Hogar e Ingresos" aparece siguiente. Indique el nombre e ingresos de cada miembre del hogar que no figuran en la pagina "Informacion del Niño." (Esta informacion no sera requerida si ingreso numero valido de EDG #.) Siguiente.

| Instrucciones                                                                                                    |
|----------------------------------------------------------------------------------------------------|
| LOS MIEMDIOS AQUILOS QEI NOGAL E INGRESOS<br>Una lista de todos los miembros del hogar (incluido usted) que viven con usted y comparten los ingresos y gastos, que no figuran en la página<br>"Información del Niño," incluso si no reciben ingresos e incluso si no están relacionados. Por cada miembro del hogar, si reciben ingresos,<br>informar el ingreso total bruto (antes de impuestos) para cada fuente en dólares enteros solamente (sin centavos). Si no reciben ingresos de<br>cualquier fuente, indique "0" . Si introduce "0" o dejar ningún campo en blanco, se está certificando (prometiendo) que no hay ingresos para<br>reportar. |
| *Campos Necesarios                                                                                                    |
| Nombre*     Apellido*                                                                                                    |
| Ingresos provenientes del trabajo antes de<br>deducciones                                                                                                    |
| S                                                                                                    |
| Ingresos por Pensión Alimenticia, Manutención de<br>Hijos, Bienestar                                                                                                    |
| S,00 ──Con qué frecuenc ▼                                                                                                    |
| Ingresos por Pensión, Jubilación o Seguro Social                                                                                                    |
| \$OD ──Con qué frecuenc ▼                                                                                                    |
|                                                                                                    |
| 2 Nombre* Apellido*                                                                                                    |
| Ingresos provenientes del trabajo antes de<br>deducciones                                                                                                    |
| \$ .00 -Con qué frecuenc ▼                                                                                                    |
| Ingresos por Pensión Alimenticia, Manutención de<br>Hijos, Bienestar                                                                                                    |
| \$                                                                                                    |
| Ingresos por Pensión, Jubilación o Seguro Social                                                                                                    |
| \$                                                                                                    |
|                                                                                                    |
| Eliminar Miembro de la Vivienda                                                                                                    |
| Anadir mas miembros del hogar                                                                                                    |
| REGRESAR                                                                                                    |
|                                                                                                    |

10. La segunda pagina "Informacion del Adulto Firmante" aparece siguiente. El padre/guardian debe ingresar nombre y direcion en la solitud. Siguiente.

| Información del Adulto<br>Ingrese la siguiente información d<br>*Campos Necesarios | Firmante<br>e la persona por la cual completa esta solicituo | ł.                       |           |
|------------------------------------------------------------------------------------|--------------------------------------------------------------|--------------------------|-----------|
| Seleccione                                                                         |                                                              |                          |           |
| Número del Seguro Social (Ultin<br>dígitos)                                        | nos 4                                                        | privacidad / condiciones |           |
| XXX - XX -                                                                         |                                                              |                          |           |
| Dirección de la Vivienda<br>Dirección Postal                                       | Apto. # Ciudad                                               | Estado                   | C.P.      |
| Teléfono del Trabajo                                                               | Teléfono Particular o Móvil                                  | ail (Opcional)           |           |
|                                                                                    |                                                              | REGRESAR                 | SIGUIENTE |

11. La pagina "Resumen y Revision" aparece siguiente pare que el padre/guardian verifique informacion en solicitud. Haga clic Siguiente.

# Resumen y Revisión

Revise la información y verifique que sea correcta. Para realizar cualquier modificación que sea necesaria, use el enlace que aparece al lado de cada sección.

Fort Bend ISD

## Programas de Asistencia

HaNO indicado una circunstancia especial para el alumno.

Información sobre el Alumno

Cambiar Información sobre el Alumno

Cambiar Circunstancias Especiales

| Número de<br>Alumno | Nombre del<br>Alumno | Grado | Escuela                       | Fecha de<br>Nacimiento | Cupón de<br>Alimentos | Ingresos | Ingresos<br>(f) | Foster | HMR |
|---------------------|----------------------|-------|-------------------------------|------------------------|-----------------------|----------|-----------------|--------|-----|
|                     | Jane Doe             | 1     | Arizona Fleming<br>Elementary |                        |                       |          |                 | Ν      | N   |
|                     | James Doe            |       |                               |                        |                       |          |                 | N      | N   |

Información sobre la Vivienda

Cambiar Información sobre la Vivienda

| Nombre   | Ingresos | Ingresos (f) | Bienestar | Bienestar (f) | Pensión | Pensión (f) | Otro | Otro (f) |
|----------|----------|--------------|-----------|---------------|---------|-------------|------|----------|
| John Doe | \$500.00 | semana       |           |               |         |             |      |          |
| Suzy Doe |          |              |           |               |         |             |      |          |

Total de Miembros = 4

Total de Ingresos = \$500.00 / semana

## Información del Adulto Firmante

Cambiar Información sobre el Adulto Firmante

John Doe 9999 12345 Main St Anywhere, TX 77777 (123) 456-7890 (Teléfono Particular/Móvil) (123) 456-7890 (Teléfono de Trabajo) johndoe@email.com

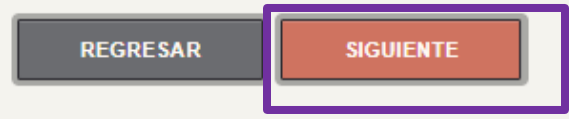

mstrucciones

12. La pagina "Firma Electronica" aparece siguiente. El padre/guardian debe ingresar su nombre. Si ingresaron un correo electronico <u>en la siguiente pagina</u>, recibira un correo electronico de confirmacion en los siguientes minutos – <u>no es necesario impremier solicitud</u>. Si desea imprimir use enlace proporcionado abajo. Haga clic en "Enviar" para terminar/enviar solicitud. NOTA IMPORTATNTE: <u>Si no hace clic en "enviar" la solicitud NO SERA</u> ENVIADA y no recibira un numero de confirmacion.

Firma Electrónica(Usted debe completar para enviar su solicitud)

Entiendo marcando la casilla de firma electrónica a continuación:

- · Mi solicitud será enviada electrónicamente al distrito escolar
- Mi dirección IP será registrada como 50.226.26.96
- Fecha de hoy es 08/07/2018

Yo Seleccione

 Mi firma electrónica tiene el mismo efecto legal y aplicabilidad como mi firma escrita

certifico prometo) que toda la información en esta solicitud es verdadera y que he reportado todos los

ingresos. Entiendo que esta información se da en relación con la recepción de los fondos federales, y que las autoridades escolares pueden verificar (revisar) la información. Soy consciente de que si he dado información falsa, mis hijos pueden perder benificio de comidas y yo puedo ser procesado bajo las leyes federales y estatales pertinentes.

IMPRIMIR RESUMEN

REGRESAR

monuccioneo

ENVIAR

iGracias por Enviar su Solicitud!

Su Número de Confirmación es 646931887

Imprima este comprobante para su constancia.

Si quiere recibir un correo electrónico con esta confirmación haga clic aquí.

Su determinación sobre elegibilidad no será inmediata.

Hasta que procesemos su solicitud, prepárese para financiar las comidas de su hijo. Si tiene preguntas, comuníquese con la Oficina de Nutrición Infantil del Distrito.

| Correo Electrónico                        |  |
|-------------------------------------------|--|
| johndoe@email.com                         |  |
| Confirmar e-mail                          |  |
|                                           |  |
| Enviar correo electrónico de confirmación |  |